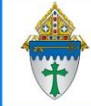

## Ministry Platform - Creating a group

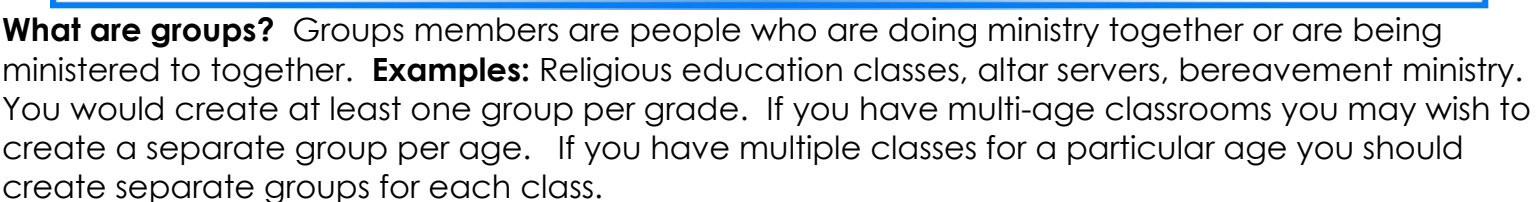

**When would you use groups**? Use groups to Track attendance; Communicate by sending email and set up automated reminder about meetings.

- 1. Click Groups.
- 2. Click the **New Group** button to **create a new group**.
- 3. Give the group a Name (denoted below with a red star.)
- 4. Choose Group Type from the list. (Formation: choose Age or Grade). (See green star.)
- 5. Choose a **Ministry** from the list. For Religious Education choose **Faith Formation**.
- 6. Choose your **Parish** from the list.
- 7. Choose the person in charge of the group from the Primary Contact list. (Formation: choose your director.)
- 8. Click the **clock** button to automatically populates both the date and times fields in the Start Date section. The date and time fields have no connection to the when the group meets.
- 9. Leave the End Date empty. (Formation you can end date at the end of the school year.)
- Optional:
  - **Target Size:** If you want to see some metrics about how full this group is, enter a figure and a percentage will show. It will **NOT** cut off registrations when target is reached!
  - **Send Attendance Notification**: If you want the primary contact to receive an email reminding them to add attendance, you can select this to be Yes.
  - Send Service Notification: If you want the system to send the primary contact an email reminding them of the next class, you can select this to be Yes.
  - If you want the system to send the primary contact an email reminding them of the next class, you can select this to be Yes.

10. Click the **Save** button.

| GENERAL<br>Group Name *<br>Pre-school |          | Group Type *   | - Q x |
|---------------------------------------|----------|----------------|-------|
| Ministry •                            | - 0 ×    | Congregation * | - 0 × |
| Primary Contact *                     | ~ Q X    |                | ~ ~ ~ |
| Description                           |          |                |       |
|                                       |          |                |       |
| Start Date *                          | $\frown$ | End Date       |       |
| 02/18/2022                            | 0 4      |                | 0 4 4 |

Ministry Platform

## Revised 3/21/2025 If you are building several groups, you can use Copy to save time.

|                                                                                               | Group #10463<br>Sunday 10 am Kinc<br>A Main Congregation             | dergarden   Main<br>Class *Youth | Congregation<br>Formation Group C | apacity: 0%                                                |        |                                                                                                    |              |
|-----------------------------------------------------------------------------------------------|----------------------------------------------------------------------|----------------------------------|-----------------------------------|------------------------------------------------------------|--------|----------------------------------------------------------------------------------------------------|--------------|
| General                                                                                       | Members                                                              | Sub Groups                       | Opportunities                     | Programs                                                   | Events | Events & Rooms                                                                                                    | Attributes   |
| Edit Record                                                                                   | Insights                                                             |                                  |                                   |                                                            |        | Actions Tools (5)                                                                                                    | Reports (26) |
| GENERAL<br>Group Nam<br>Sunday 10 /<br>Ministry *<br>*Youth Forr<br>Primary Co<br>Herzing, Ka | e<br>m Kindergarden<br>mation ₽<br>ntact<br>tie   kherzing@dol-in.or | rg <b>Ø</b>                      |                                   | Group Type *<br>Class 𝒞<br>Parish *<br>Main Congregation 𝒞 |        | <ul> <li>Message</li> <li>Copy</li> <li>Delete</li> <li>Secure</li> <li>Attach File(s)</li> <li>Notification</li> </ul> |              |
| Start Date 04/18/2024                                                                         | 4 10:41 AM ET                                                        |                                  |                                   | End Date                                                   |        |                                                                                                    |              |

Click on Actions. Select Copy and click the Copy Record.

| en   | Copy Record         |                           | ×                  |
|------|---------------------|---------------------------|--------------------|
|      | Copy Sub Page Data: | Click or search to select |                    |
|      |                     | Copy Attached Files       |                    |
| dol- |                     |                           | Cancel Copy Record |

## Click Edit Record and change the Group Name.

| Gr                                                         | oup #10464                                    |            |               |          |        |  |
|------------------------------------------------------------|-----------------------------------------------|------------|---------------|----------|--------|--|
|                                                            | Sunday 10 am Kindergarden   Main Congregation |            |               |          |        |  |
| Main Congregation Class Youth Formation Group Capacity: 0% |                                               |            |               |          |        |  |
| General                                                    | Members                                       | Sub Groups | Opportunities | Programs | Events |  |
| Edit Record                                                | t Record                                      |            |               |          |        |  |
| GENERAL                                                    |                                               |            |               |          |        |  |

Be sure to check class dates/times and primary contacts.

If you want to set the Catechist as the Primary Contact, you will need to change it for each class when you copy.

Repeat for as many groups as you want to create.